### 16.編集する帳票をクリックし、「帳票編集」をクリック

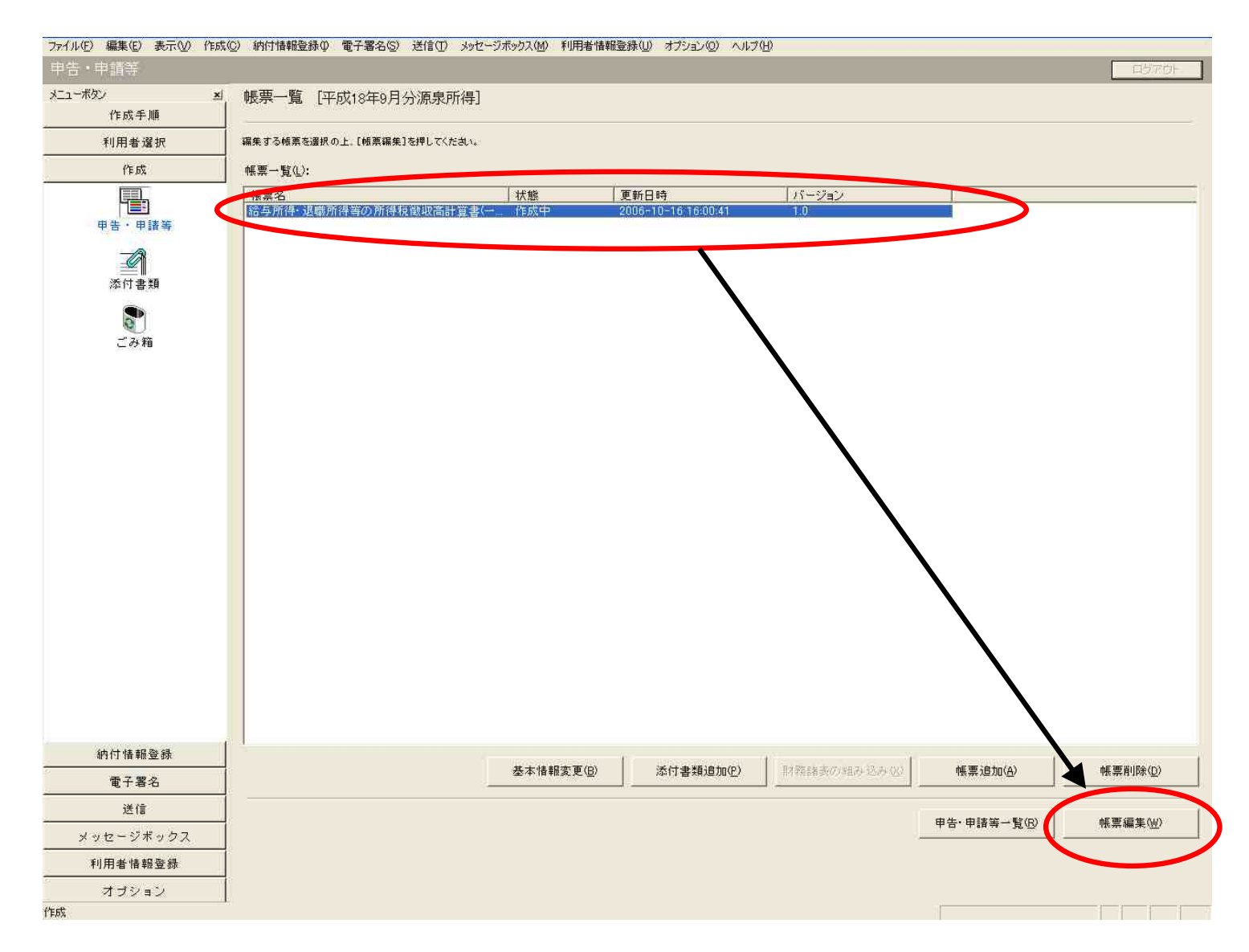

## 17. 徴収高計算に必要事項を入力します。(灰色部分が入力箇所)

ファイル(E) 編集(E) 表示(V) ヘルプ(H)

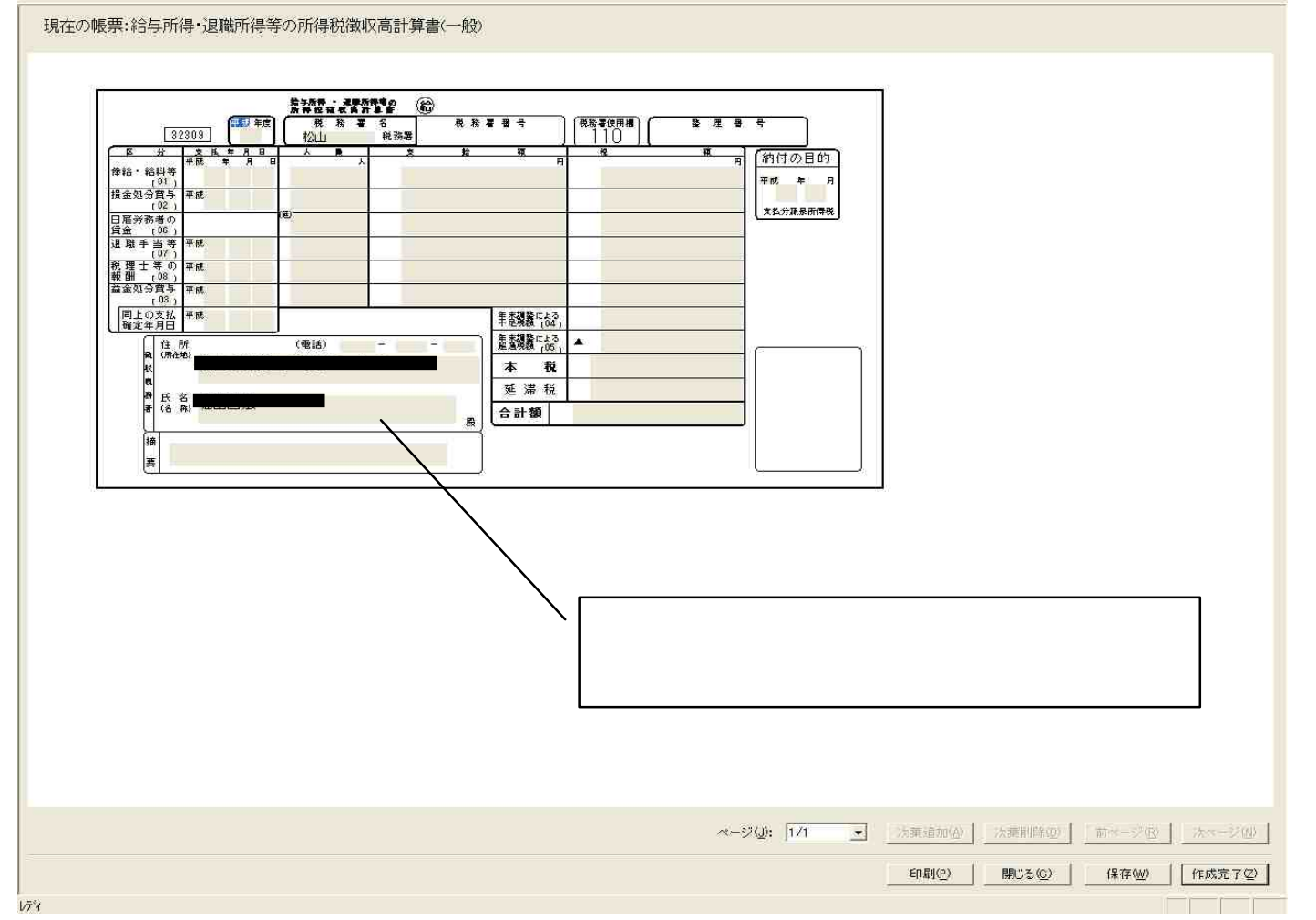

## 18.必要事項が記入できたら、「作成完了」をクリック

| <u> </u>                                                    |                                | (夏) 夏 夏 春 号 )         |                                                  |           |
|-------------------------------------------------------------|--------------------------------|-----------------------|--------------------------------------------------|-----------|
| <u>32309</u><br>18<br>後<br>後<br>後<br>後<br>(01)<br>18<br>925 | 1<br>● ★ 堆 萼 門<br>10 1,000,000 | 110〕[<br><sup> </sup> |                                                  |           |
| 損金処分算与<br>(02)<br>日雇券務者の<br>損金 (06)<br>遠 職 手 当等 平純          |                                | 18 9<br>支払分源兼断得税      |                                                  |           |
| (07)<br>税理士等の)平統<br>報酬 (08)<br>蓋金処分質与 平成<br>(03)            |                                |                       |                                                  |           |
| 同上の支払 平成<br>確定年月日<br>( 使 所<br>( 係称45                        | 集速報義である。<br>                   | 100,000               | <br>۱                                            |           |
| 秋<br>森<br>野氏名<br>春 (6,8)                                    | 本 祝<br>延 滞 税<br>合計額            | 100,000               |                                                  |           |
| 」<br>損<br>変                                                 |                                |                       |                                                  |           |
| L                                                           |                                |                       |                                                  |           |
|                                                             |                                | $\backslash$          |                                                  |           |
|                                                             |                                | 、 本税、合計額              | は自動的に計算されます。                                     |           |
|                                                             |                                |                       |                                                  |           |
|                                                             |                                |                       |                                                  |           |
|                                                             |                                |                       |                                                  |           |
|                                                             |                                | ページ(): 1/1            | <ul> <li>→ 決棄追加(A) (決棄削(除(0)) 前ページ(6)</li> </ul> | V Marcate |

#### 19.電子署名は不要、というメッセージが表示されます。

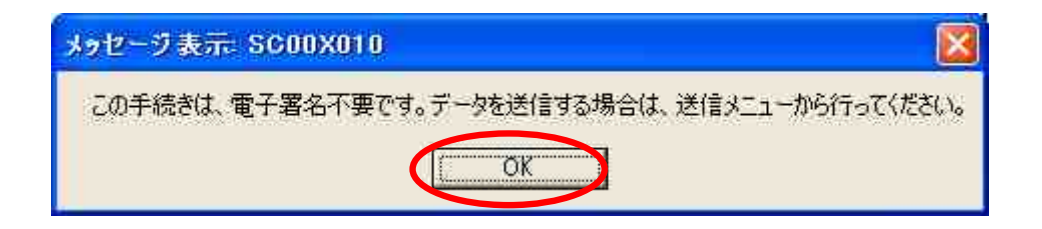

## 20. メニューの送信ボタンをクリック。

| 著名                                          |                         |           |           |        |                     |           | ロジアのト |
|---------------------------------------------|-------------------------|-----------|-----------|--------|---------------------|-----------|-------|
| ポタン メ                                       | 署名可能一覧                  |           |           |        |                     |           |       |
| 作成手順                                        |                         |           |           |        |                     |           |       |
| 利用者選択                                       | 電子署名を行う申告・申請等を選択の上、[署名] | を押してください。 |           |        |                     |           |       |
| 作E成                                         | 署名可能一覧(L):              |           |           |        |                     |           |       |
| 納付情報登録                                      | 申告·申請等名称 税目             | 手続の種類 帳票数 | 氏名又は名称 提出 | 出先 署名数 | 更新日時                |           |       |
| 電子署名                                        | 十歲18年9月万源泉川源泉川侍祝        | 中語, 油田县 1 | 1211      | 1      | 2006-10-10 10:09:45 |           |       |
| 電子署名                                        |                         |           |           |        |                     |           |       |
| 送信                                          |                         |           |           |        |                     |           |       |
| メッセージボックス                                   |                         |           |           |        | 署名④                 | 署名内容表示(A) | 署名削除( |
| 利用者情報登録                                     |                         |           |           |        | -                   |           |       |
| - A - 4 - 5 - 5 - 5 - 5 - 5 - 5 - 5 - 5 - 5 |                         |           |           |        |                     |           |       |

## 21. 送信のアイコンをクリック。

| ファイル(E) 編集(E) 表示(V) 作成( | ② 納付情報登録 @ 電子署名 ③ 送信 ① メッセージボックス (M) 利用者情報登録 (U) オブション ② ヘルプ (H)                         |       |
|-------------------------|------------------------------------------------------------------------------------------|-------|
| 送信                      |                                                                                          | ロヴアウト |
| メニューボタン 凶               | 送信可能一覧                                                                                   |       |
| 作成手順                    |                                                                                          |       |
| 利用者選択                   | な le 3 る 中音、 中明 子 2 陳代 いて、 「 体 le 1 を l + C く / に みい '                                   |       |
| 作成                      |                                                                                          |       |
| 納付情報登録                  | 甲苦・甲請等名称   祝日   手続の種類   鴨栗飯   氏名又は名称   提出先   著名飯   更新日時<br>  平成18年9月分源泉所… 源泉所得税 申請・届出書 1 |       |
|                         |                                                                                          |       |
|                         |                                                                                          |       |
| 送信                      |                                                                                          |       |
|                         |                                                                                          |       |
| メッセージボックス               |                                                                                          | 送信(N) |
| 利用者情報登録                 |                                                                                          |       |
| オブション                   |                                                                                          |       |
| 送信                      |                                                                                          |       |

## 22. 送信したい申請書を選択し、送信ボタンをクリック。

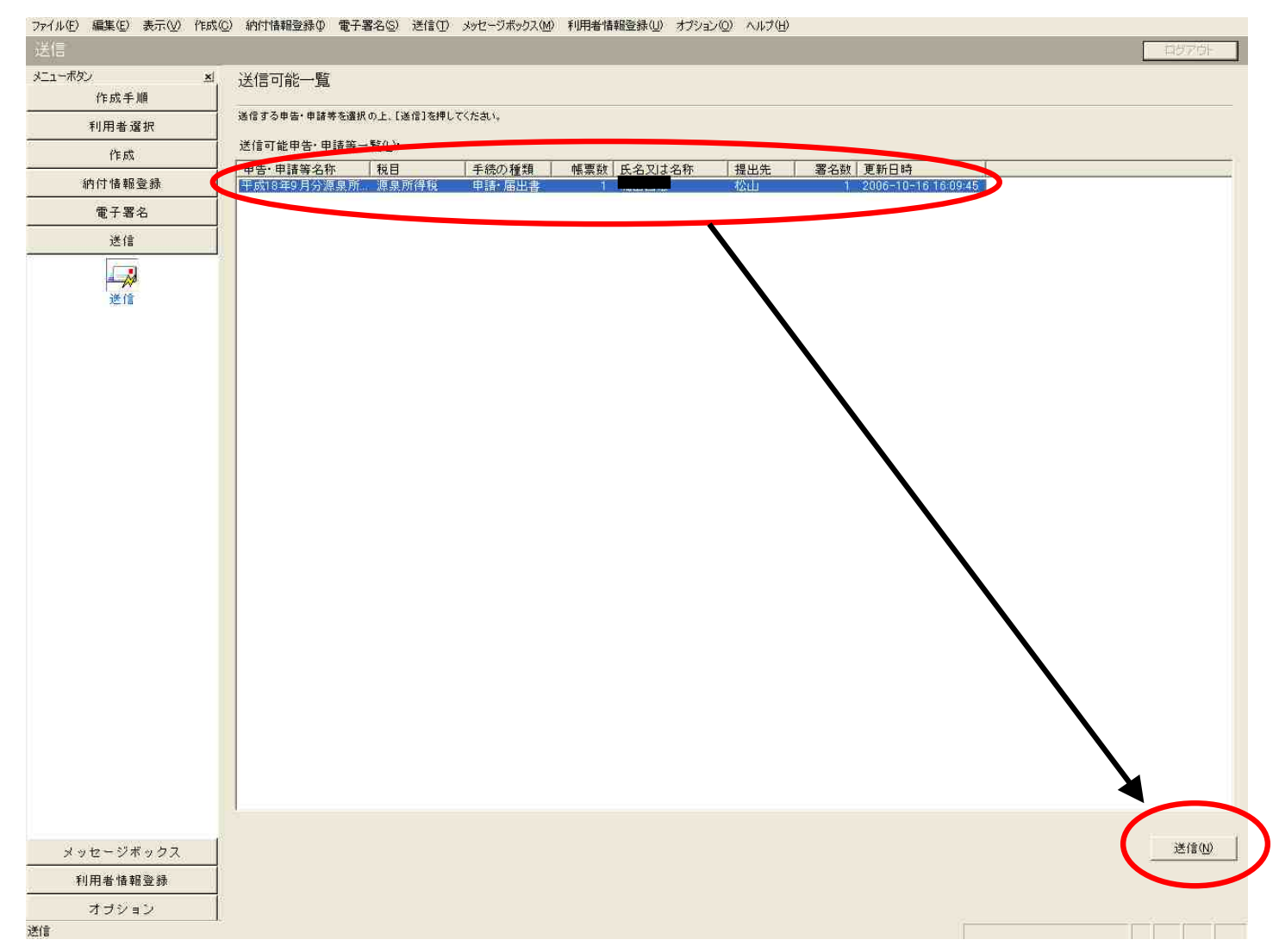

#### 23.確認メッセージをそれぞれОКする。

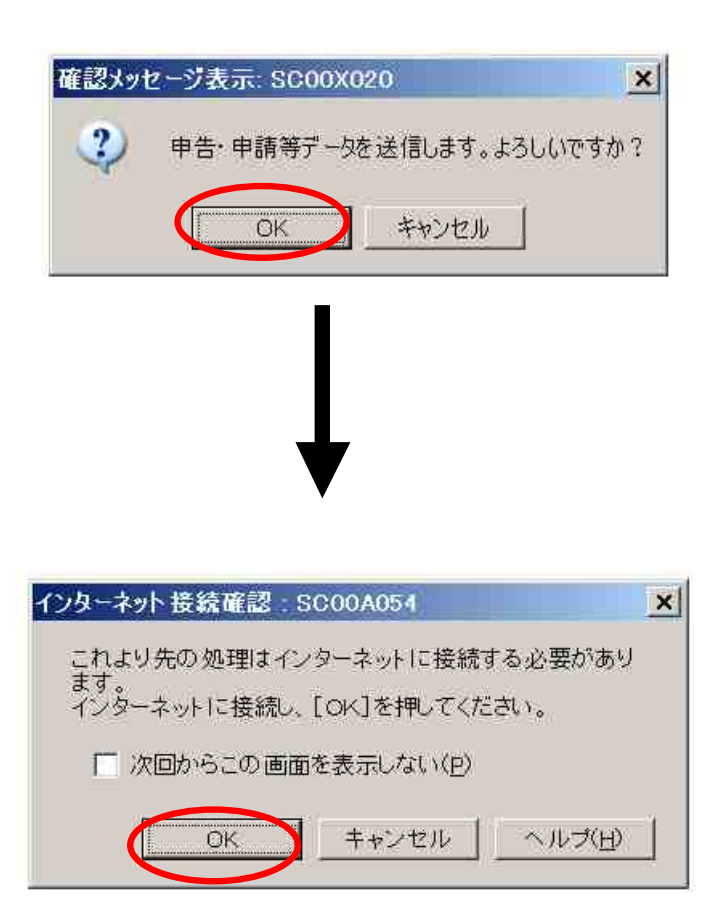

### 24.暗証番号を入力し、OKをクリックすると送信されます。

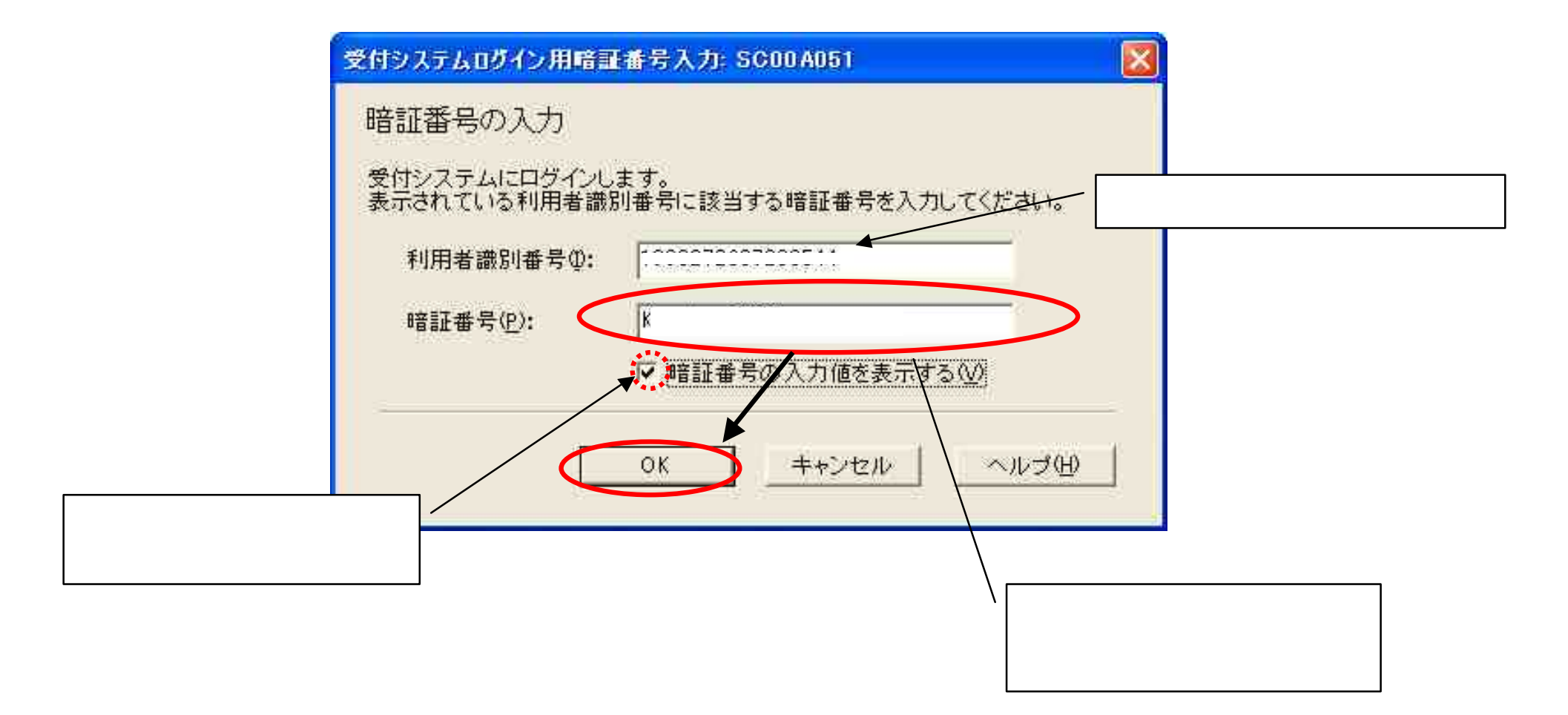

## 25.送信後、画面にデータを送信した確認画面が表示されます。 \*保存、もしくは印刷することをおすすめします。

| ファイル(E) 編集(E) 表示(Y) | 作成(g) 納付情報登録() 電子署名(g) 送信(I) メッセージポックス(M) 利用者情報登録(g) オブション(Q) ヘルズ(I)                                                                                 |       |
|---------------------|----------------------------------------------------------------------------------------------------|-------|
| 送信                  |                                                                                                    | ログアウト |
| メニューボタン 当<br>作成手順   | 送信可能一覧                                                                                                    | -     |
| 利用者選択               | 送信する申告・申請等を選択の上、【送信】を押してください。                                                                                                    |       |
| 作成                  |                                                                                                    |       |
| 納付情報登録              |                                                                                                    |       |
| 電子署名                | 甲音・甲請等名称                                                                                                    |       |
| 送信                  |                                                                                                    |       |
|                     | 即時通知結果表示: SC00G020                                                                                                    |       |
| 送信<br>メッセージボックス     | 以下のデータを受信しました。       受信したデータは現在審査中です。         後ほど、メッセージボックスー覧表示で審査結果を確認してください。         この即時通知を後で再度確認する場合は、         印刷又は保存を行ってください。 </th <th>送信心</th> | 送信心   |
| 利用者情報登録             |                                                                                                    |       |
| オブション               | <u>۱</u>                                                                                                    |       |
| 送信                  |                                                                                                    | NUM   |

## 26.メッセージボックスのボタンをクリック。

| ファイル(E) 編集(E) 表示(⊻ | 作成( <u>C</u> )納付情報登録(I) | 電子署名(S)送信(I)     | メッセージボックス( <u>M</u> ) | 利用者情報登録(U)             | オプション( <u>0</u> ) | ∧ こう(王)             |                |
|--------------------|-------------------------|------------------|-----------------------|------------------------|-------------------|---------------------|----------------|
| 送信                 |                         |                  |                       |                        |                   |                     | ログアウト          |
| メニューボタン 🔺          | 送信可能一覧                  |                  |                       |                        |                   |                     | <u> </u>       |
| 作成手順               |                         |                  |                       |                        |                   |                     |                |
| 利用者選択              | 送信する申告・申諸等を選択           | の上、[送信]を押してください。 |                       |                        |                   |                     |                |
| 作成                 | 送信可处由牛,由韩学              | 「夏与ハ )。          |                       |                        |                   |                     |                |
| 納付情報登録             |                         |                  |                       | <b>亜米川 に ム つ い ム 5</b> |                   | <b>要な**  まだロ</b> #* |                |
| 電子署名               |                         | 祝日               | 手続の種  帳               | 崇奴 氏名乂は名和              | 小 提出光             | 者名姒  更和日时           |                |
| 送信                 |                         |                  |                       |                        |                   |                     |                |
|                    |                         |                  |                       |                        |                   |                     |                |
| 送信                 |                         |                  |                       |                        |                   |                     |                |
|                    |                         |                  |                       |                        |                   |                     |                |
|                    |                         |                  |                       |                        |                   |                     |                |
|                    |                         |                  |                       |                        |                   |                     |                |
|                    |                         |                  |                       |                        |                   |                     |                |
|                    |                         |                  |                       |                        |                   |                     |                |
|                    |                         |                  |                       |                        |                   |                     |                |
|                    |                         |                  |                       |                        |                   |                     |                |
|                    |                         |                  |                       |                        |                   |                     |                |
|                    |                         |                  |                       |                        |                   |                     |                |
|                    |                         |                  |                       |                        |                   |                     |                |
|                    |                         |                  |                       |                        |                   |                     |                |
|                    |                         |                  |                       |                        |                   |                     |                |
|                    |                         |                  |                       |                        |                   |                     |                |
|                    |                         |                  |                       |                        |                   |                     |                |
|                    |                         |                  |                       |                        |                   |                     |                |
|                    |                         |                  |                       |                        |                   |                     |                |
|                    |                         |                  |                       |                        |                   |                     |                |
|                    |                         |                  |                       |                        |                   |                     | (注信(山)         |
| メッヤージボックス          | <sup>o</sup>            |                  |                       |                        |                   |                     | VG2 ( La v(1)) |
| 利用書作書記録録           | _                       |                  |                       |                        |                   |                     |                |
| オブション              | 41                      |                  |                       |                        | -                 |                     | ×              |
| 電子署名               |                         |                  |                       |                        |                   | 受付システムに接続中(SSL      | ) NUM          |

# 27.ポストのアイコンをクリックするとメッセージ一覧が 表示されます。

| ファイル(E) 編集(E) 表示(V)    | )作成(C) 納付情報登録(P) 電子署名(S) 送信(I) メッセージボックス(M) 利用者情報登録(U) オプション(Q) ヘルプ(H)                                                      |          |
|------------------------|----------------------------------------------------------------------------------------------------|----------|
| メッセージボックス              |                                                                                                    | ログアウト    |
| メニューボタン ゴ<br>作成手順      | ▲ メッセージボックス                                                                                                    | <u>*</u> |
| 利用者選択                  |                                                                                                    |          |
| 作成                     |                                                                                                    |          |
| 納付情報登録                 | メッセージボックス(L):                                                                                                    |          |
| 電子署名                   | 未読/既         手続名         氏名又は名称         申告·申請等受         受付番号         メッセージ発行日                                               |          |
| 送信                     |                                                                                                    |          |
| メッセージボックス<br>シッセージボックス | □ 電子証明書の登録<br>○ 給与所得・退職所得等の所得税徴収 □ 2006/08/30 15 20060830154427 2006/08/30 15<br>2006/07/28 15 20060728151146 2006/07/28 15 |          |
| 利用者情報登録                | 詳細表示(1)通去分表示(2)                                                                                                    |          |
| オプション                  |                                                                                                    |          |
| メッセージボックス              | 受付システムに接続中(SSL)                                                                                                    | NUM      |

# 28.送信したデータを税務署が受け取ったかどうかの確認を します。\*送信後すぐに届きます。

| ファイル(E) 編集(E) 表示(Y)           | 作成(C) 納付情報登録(I) 電子署名(S) 送信(I) メッセージボックス(M) 利用者情報登録(U) オプション(Q) ヘルプ(H)                                                                                                    |            |
|-------------------------------|----------------------------------------------------------------------------------------------------|------------|
| メッセージボックス                     |                                                                                                    |            |
| メニューボタン ゴ                     | メッセージボックス                                                                                                    |            |
| 作成手順                          |                                                                                                    |            |
| 利用者選択                         | 確認するメッセージを選択の上、【詳細表示】を押してください。                                                                                                    |            |
| 作取                            |                                                                                                    |            |
| 約付情報登録                        | メッセージボックス():                                                                                                    |            |
| 電子者名                          | 未続/世生結合 (八名人は名称 中古・中朝安久 (八日本) / (1952-2297日)<br>報酬・料全等の所得税徴収高計算書 2006/11/06.10: 2006/11/06.10:                                                                                                    |            |
| 送信                            | <ul> <li>報酬・料金等の所得机設収高計算書</li> <li>2006/09/29 09:2006/09/29 09:006/09/29 09:006/006/09/29 09:006/09/29 09:006/09/29 09:006/09/29 09:006/09/29 09:006/09/29 09:006/09/29 09:006/09/29 09:006/09/29 09:006/09/29 09:006/09/29 09:006/09/29 09:006/09/29 09:006/09/29 09:006/09/29 09:006/09/29 09:006/09/29 09:006/09/29 09:006/09/29 09:006/09/29 09:006/09/29 09:006/09/29 09:006/09/29 09:0000000000000000000000000000000000</li></ul> |            |
| <u>メッセーシホックス</u><br>メッセージボックス | □ 電子超少的 (2000/08/30 15) 2006/07/28 15 2006/07/28 15 2006/07/28 15                                                                                                    |            |
|                               | 詳細表示(1)/過去分表示(1)/                                                                                                    |            |
| 利用者情報啓録                       |                                                                                                    |            |
| オプション                         |                                                                                                    | . <b>-</b> |
| メッセージボックス                     | ーーーーーーーーーーーーーーーーーーーーーーーーーーーーーーーーーーー                                                                                                    |            |

## 29. 詳細表示をクリックします。

| 署名検証結果·讀                                                      | E明書情報: SC00N050                                              | × |
|---------------------------------------------------------------|--------------------------------------------------------------|---|
| 検証結果を表示                                                       | 戻する証明書を選択してください 1/1 ▼                                        |   |
| <ul> <li>○ このデータ</li> <li>○ 検証した証</li> <li>○ パス検証は</li> </ul> | ま改ざんのないものであることが確認されました。<br>明書は有効期限内です。<br>:正常に完了しました。        |   |
| なお、検証した                                                       | 電子証明書の内容は以下のとおりです。                                           |   |
| シリアル番号                                                        | : 22                                                         |   |
| 発行先                                                           | : CN=uketsuke.e-tax.nta.go.jp<br>: OU=Ministry of Finance    |   |
| 発行先別名                                                         |                                                              |   |
| 発行元                                                           | : OU=MOF Certification Authority<br>: OU=Ministry of Finance |   |
| 発行元別名                                                         | ÷                                                            |   |
| 有効期間                                                          | : 2005/09/30 ~ 2008/09/30                                    |   |
| 証明書ポリシ                                                        | 3 <b>3</b>                                                   |   |
|                                                               |                                                              |   |
| 詳細表示(D)                                                       | トラストアンカー表示(1) OK ヘルプ(日                                       |   |